### Tutorial

# TC to GC Deposit

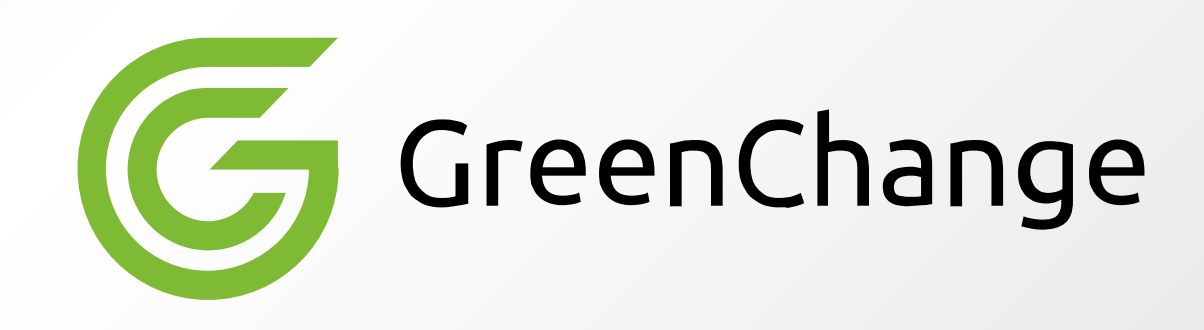

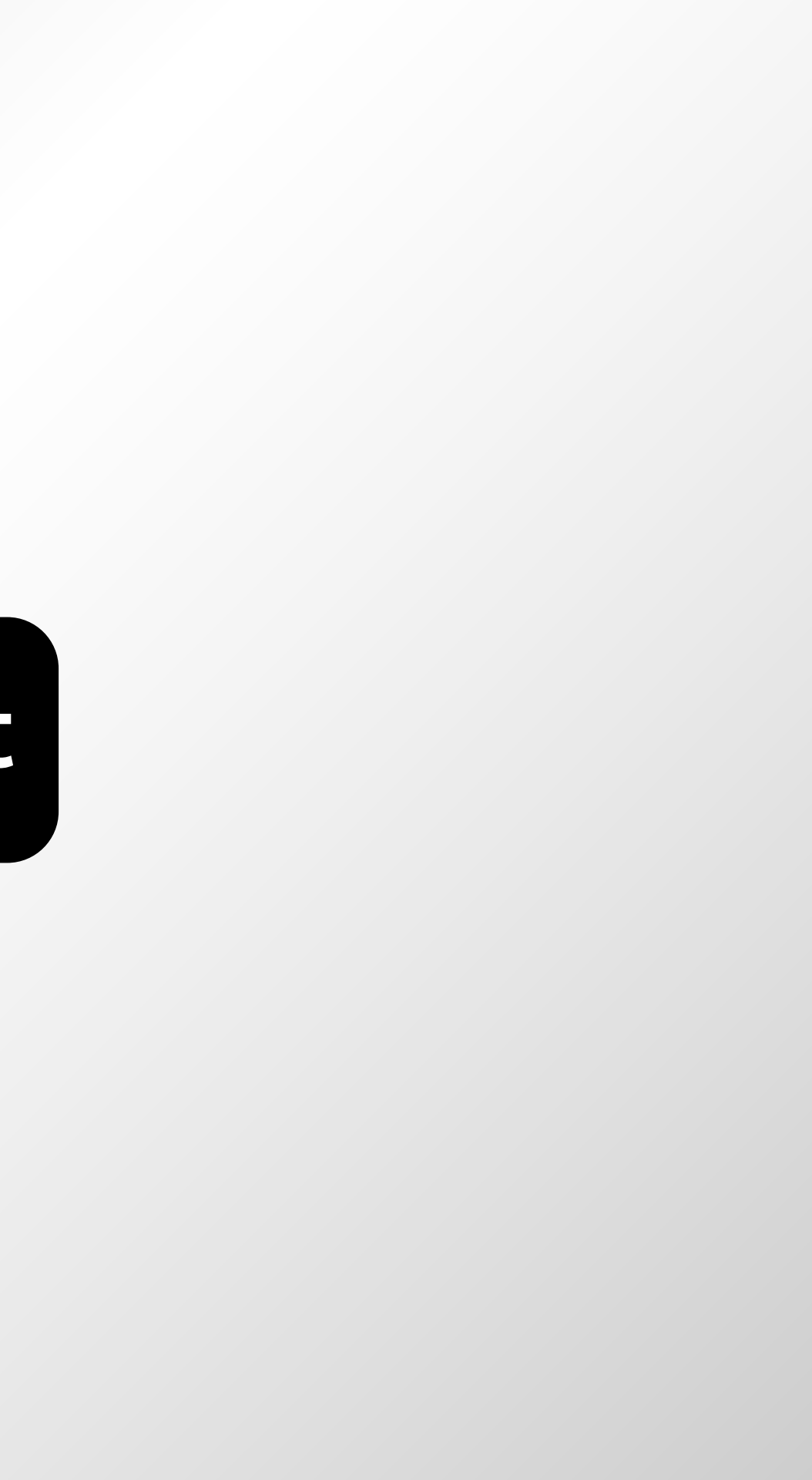

| G Dashboard                           | Wallets 🚽 🛛 Trade 🚽        | I                                        |
|---------------------------------------|----------------------------|------------------------------------------|
| Dashboard                             | Saving Wallets             |                                          |
| How to trade?                         | Trading Wallets            |                                          |
|                                       | ≓ Transfer                 | Click on saving wallets<br>from the menu |
| QUICK ACCESS                          | Transaction History        | Convert                                  |
| Wallet Balance                        |                            |                                          |
| Total Balance : 🛛 🛞                   | Hide Balance Fiat Balance: | Crypto Balance:                          |
| 12.87 USD                             | 0.00 USD                   | 12.87 USD                                |
| Points :<br><b>47.04</b><br>47.04 USD |                            |                                          |
| Exchange Rate                         |                            | last update:<br>2022/05/31 06:06         |
| Favorites All                         | Fiat Cryptocurrency        | Battlenty                                |

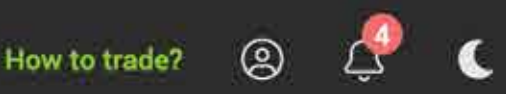

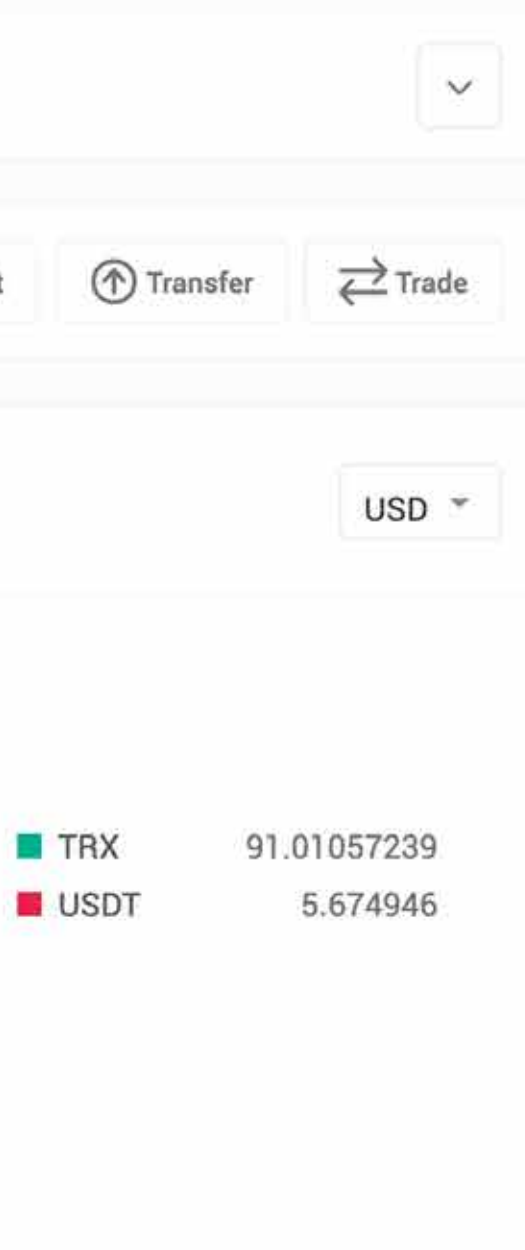

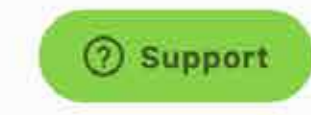

#### < Wallets

| Sav       | ring Trading         |                                                        |         |   |
|-----------|----------------------|--------------------------------------------------------|---------|---|
| Qs        | each Coin            |                                                        |         |   |
| Coin      |                      | Balance                                                | Actions |   |
|           | TRX<br>Tron          | Click on «Deposit» next to<br>the «USDT» saving wallet | Deposit | W |
| •         | USDT<br>Tether       | 2                                                      | Deposit | W |
| \$        | USD<br>Dollar        | 0                                                      | Deposit | W |
| €         | EUR<br>Euro          | 0                                                      | Deposit | W |
| •         | BTC<br>Bitcoin       | 0                                                      | Deposit | W |
| e         | LTC<br>Litecoin      | 0                                                      | Deposit | W |
| \$        | ETH<br>Ethereum      | 0                                                      | Deposit | W |
| $\otimes$ | <b>XRP</b><br>Ripple | 0                                                      | Deposit | W |
| -         | B.1.011              |                                                        |         |   |

#### How to trade?

o 🤌 🕻

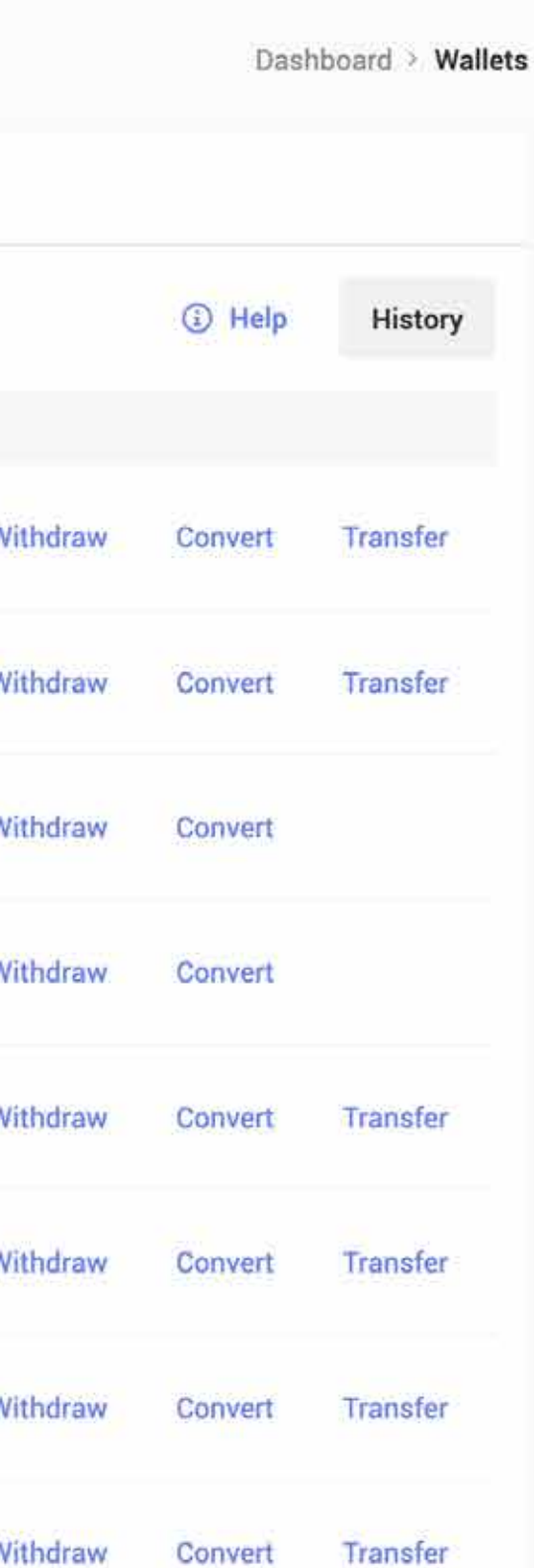

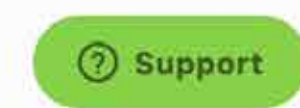

#### < Wallets

|   | Saving Trading    | l.     |                                                                                    |           |         |     |
|---|-------------------|--------|------------------------------------------------------------------------------------|-----------|---------|-----|
|   | Q Seach Coin      |        |                                                                                    |           |         |     |
|   | Coin              | Depo   | sit Method                                                                         | $\otimes$ | Actions |     |
| 3 | TRX<br>Tron       |        |                                                                                    |           | Deposit | Wit |
|   | Click on «Via E-M | Aoney» | Via Crypto<br>Transfer your account balance to another crypto platform             |           | Deposit | Wit |
|   | S USD Dollar      |        |                                                                                    |           | Deposit | Wit |
|   | EUR<br>Euro       |        | Via E-Money<br>You can deposit your wallet with any of the E-Monies we<br>support. |           | Deposit | Wit |
|   | Bitcoin           |        | Cancel Next                                                                        |           | Deposit | Wit |
|   | Litecoin          |        | 0                                                                                  |           | Deposit | Wit |
|   | ETH<br>Ethereum   |        | 0                                                                                  |           | Deposit | Wit |
|   | XRP<br>Ripple     |        | 0                                                                                  |           | Deposit | Wit |
|   |                   |        |                                                                                    |           |         |     |

### How to trade? (2)

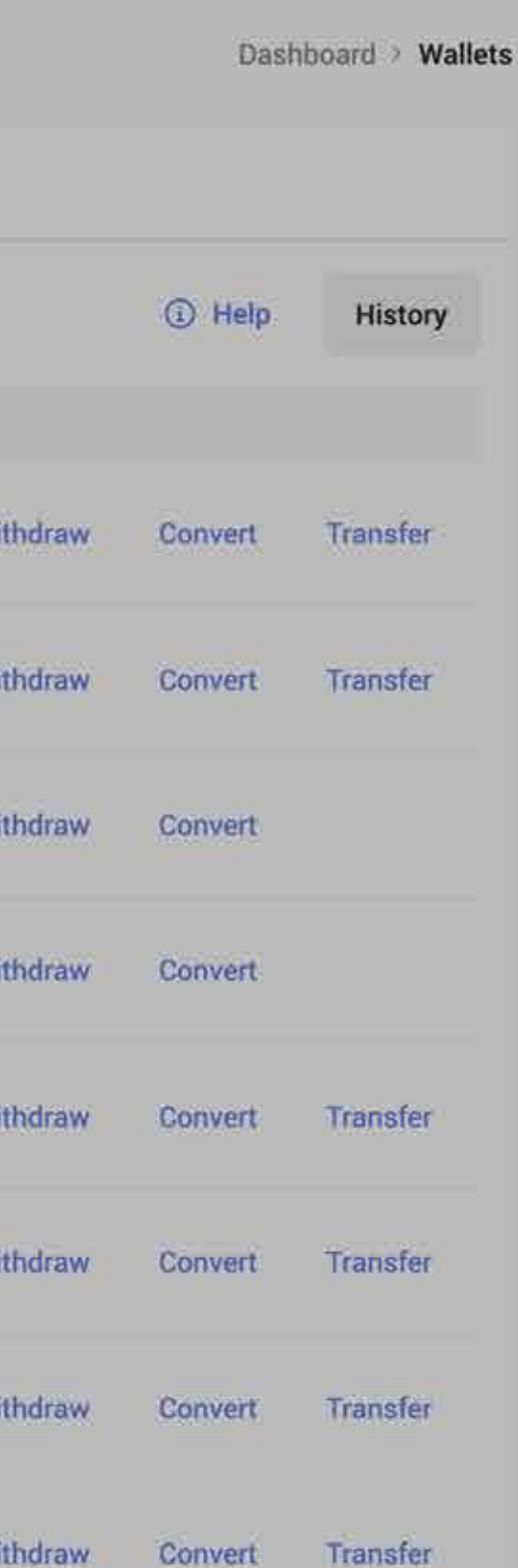

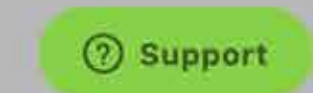

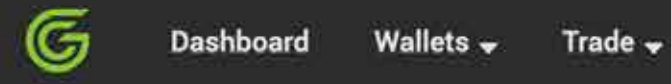

< Deposit

| Enter l                                                                                                    | OO<br>nformation Payment End                                                                                                    |
|----------------------------------------------------------------------------------------------------|----------------------------------------------------------------------------------------------------|
|                                                                                                    | Deposit Amount                                                                                                    |
|                                                                                                    | Pay Amount Please enter an amount Control of the final of the final of |
| Enter the amount that<br>you want to deposit with<br>maximum 2 decimal digits<br>here.<br>(ex. 1 or 1.2 or 1.23) | Calculate                                                                                                    |
|                                                                                                    |                                                                                                    |

4

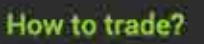

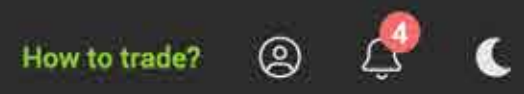

Dashboard > deposit emoney

 ${\ensuremath{\boxtimes}}^*$  . How to transfer from Top Change to Green Change?

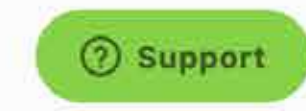

|                 | <b>O</b><br>Enter Information | Payment       | —————————————————————————————————————— |                   |
|-----------------|-------------------------------|---------------|----------------------------------------|-------------------|
| Tracking Number | г.<br>-Ю                      | Request Date: |                                        | Status:           |
| 60-6322000      |                               | 0/3/2022      |                                        | Request details > |
| ayments         |                               |               |                                        |                   |
| C TC-USDT       | USDT                          |               |                                        | Pav               |
|                 |                               |               |                                        |                   |

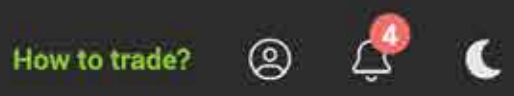

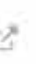

How to transfer from Top Change to Green Change?

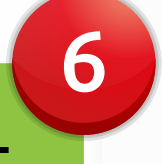

## iew your request click on Pay!

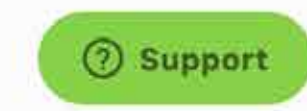